□シンボル図形について

1) JW-CADにプリセットされている図形を利用する場合

① 「図形」をクリック

- ②表示された画面の左上あたりに「JWS」と表示されていれば、その部分をクリックすると「JWK」が表示されるので 「JWK」を選択する。
- ③各ホルダーを選択すると、ホルダー内のデータが表示される。 表示された図形データから使用する図形を選択(クリック)する ※主に使用するのは建築1 建築2 家具 衛生陶器 樹木 など

※樹木など大きさを変えたい場合は画面上の選択バーにある「倍率」のところに任意の倍率を入力することで 大きさを変更することができる。

④図面に左クリック(基準点等がある場合は右クリック)で図形を配置する。

2) 各メーカーが提供している図形データを利用する場合

- ・各メーカー(キッチン、ユニットバス、洗面台、エレベーター、衛生陶器など)で図形データを提供しているところもあるので インターネットを通じて各メーカーのHPなどから入手できる。
  (入手前に登録が必要な場合もある)
- ・HPからダウンロードする場合は、図形データの形式として、「JWK」又は「JWS」のものを入手(選択)する。 また、図形データではなく図面データとして提供している場合は「JWW」又は「JWC」を入手(選択)する。 尚、DXF形式でもJW-CADは読み込めるのでこの形式でもよいが、DXF形式においてはJW-CADで開いた際に文字化け等が 発生する場合がある。

□壁・柱等の着色について

プレゼンテーション図面においては、壁や柱などの断面部を着色することで、一般の人にも見やすい図面となる。 着色の手順は次のようになる。

①着色のレイヤーはできれば線データの入ったレイヤーとは分けておいたほうが都合がよいので、線データの入ったレイヤーとは 異なるレイヤーを書きこみレイヤーとして選択する。

②ツールバーの「多角形」をクリック

③画面上部の選択バーにある「任意」をクリック

④「ソリッド図形」にチェックを入れる。「任意色」にチェックを入れる

⑤色が表示されている任意 ボタンを押すと、色の選択画面になるので、ここで着色したい色を選択する。

⑥着色したい柱や壁の端点や交点を順番に右クリック(時計廻り又は反時計廻りにクリックしていく)

⑦1周したら画面左上の「作図」 ボタンをクリック

↓ 着色が作図される

※6点目終了後「作図」ボタンをクリック

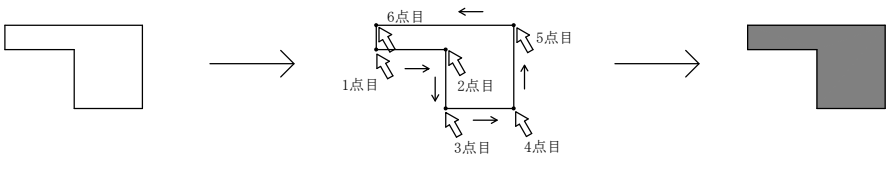

着色したい図形

全て右クリック

着色が作図される